## K-2 Parents & Students

## Connect to your Wi-Fi network on the iPad

- 1. From your Home screen, go to Settings > Wi-Fi.
- 2. Turn on Wi-Fi. Your device will automatically search for available Wi-Fi networks.
- 3. Tap the name of the Wi-Fi network that you want to join. Before you can join the network, you might be asked to enter the network's password.

## Logging In to Allow Internet Access

- You will need your student's username and password to complete this process. If you do not have this information, please watch this VIDEO which will show you how to find this information.
- 2. On the IPad's home screen you will see an icon with a keyhole, click this lcon.

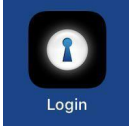

3. You will be prompted to enter your student's login information.

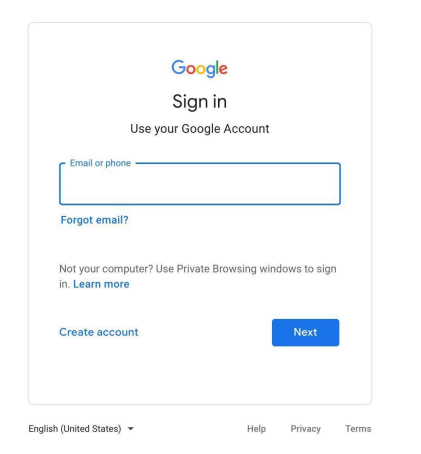

4. Once login details are added and you click **Sign In**, your student will have internet access and now can log in using their Clever badges (see next page).

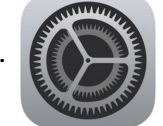

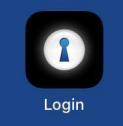

## **K-2 Clever Log In Directions**

| <ol> <li>Click on the Clever icon on the iPad Doc<br/>located at the bottom of the iPad home<br/>screen.</li> </ol>                                                                                      | U                                                                                                    |
|----------------------------------------------------------------------------------------------------|----------------------------------------------------------------------------------------------------|
| 2. Click on <b>Clever Badge log in.</b> The<br>Camera will automatically open and allow<br>you to scan the Clever badge. You will<br>hear a ding and see a checkmark when<br>the badge has been scanned. | Clever<br>Dever<br>D |